1. 開啓你的 PDF 檔案,選擇「檔案」的「內容」。

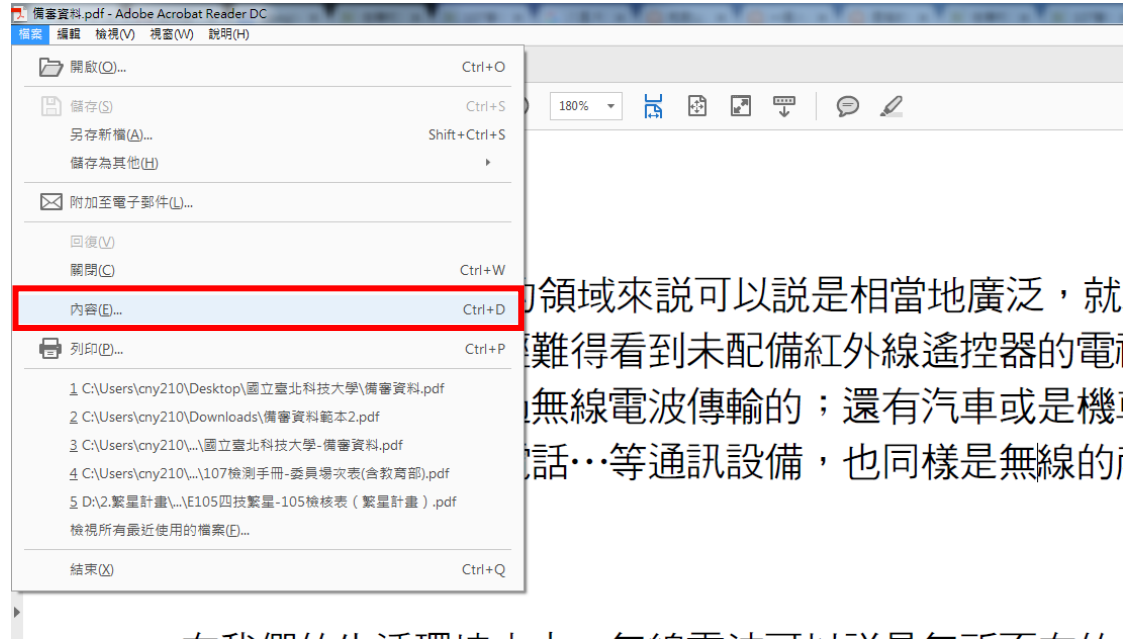

在我們的生活環境之中,無線電波可以説是無所不在的 磁波不講,平常我們所使用的無線電話、行動電話、呼叫器

2. 查看「安全性」,安全性方法「無安全性」;文件限制摘要都為「允許」,即可上傳至「考生網路 報名系統」之「基本資料證明文件」或「備審資料網路上傳系統」。

| 文件內容 🛛 📉                                                 |
|----------------------------------------------------------|
| 描述 安全性 字型 初始視圖 自訂 進階                                     |
| ○文件安全性                                                   |
| 文件的「安全性方法」用於限制可作用於文件的內容。要移除安全性限制,請將「安全性方法」設<br>完為「無安全性」。 |
|                                                          |
| 安全性方法(M): 無女主性                                           |
| 可用來開啟的程式: 所有版本的 Acrobat 顧示詳細資訊(D)                        |
|                                                          |
|                                                          |
| 文件限制摘要                                                   |
| 列印: 允許                                                   |
| 變更文件: 允許                                                 |
| 文件組合: 允許                                                 |
| 內容複製: 允許                                                 |
| 複製內容用於協助工具: 允許                                           |
| 頁面擷取: 允許                                                 |
| 注釋: 允許                                                   |
| 填寫表格欄位: 允許                                               |
| 簽署: 允許                                                   |
| 建立範本頁面: 允許                                               |
|                                                          |
|                                                          |
|                                                          |
| 1 說明 確定 取消                                               |

※重點提醒:PDF 檔不要設有保全或加密,即可上傳至「考生網路報名系統」之「基本資料證明 文件」或「備審資料網路上傳系統」。